Información sobre reserva de cita de vacunación contra el Nuevo Coronavirus

## Ciudad de Kobe

20 de mayo, 2021

### Contenidos

| Cómo reservar una cita de vacunación                | 2  |
|-----------------------------------------------------|----|
| Ubicación del lugar de cita                         | 3  |
| Selección de lugar de vacunación                    | 4  |
| Selección de fecha de cita                          | 5  |
| Selección de hora de cita                           | 6  |
| Acuerdo de términos y condiciones                   | 8  |
| Registro de dirección de correo electrónico         | 9  |
| Ingreso de información del solicitante1             | 11 |
| Consulta de información de cita1                    | 3  |
| Confirmación del número de cita y contraseña 1      | 4  |
| Qué hacer después de que la reserva sea completada1 | 4  |
| Cómo cambiar detalles de cita1                      | 5  |

### Cómo reservar una cita de vacunación contra el Nuevo Coronavirus

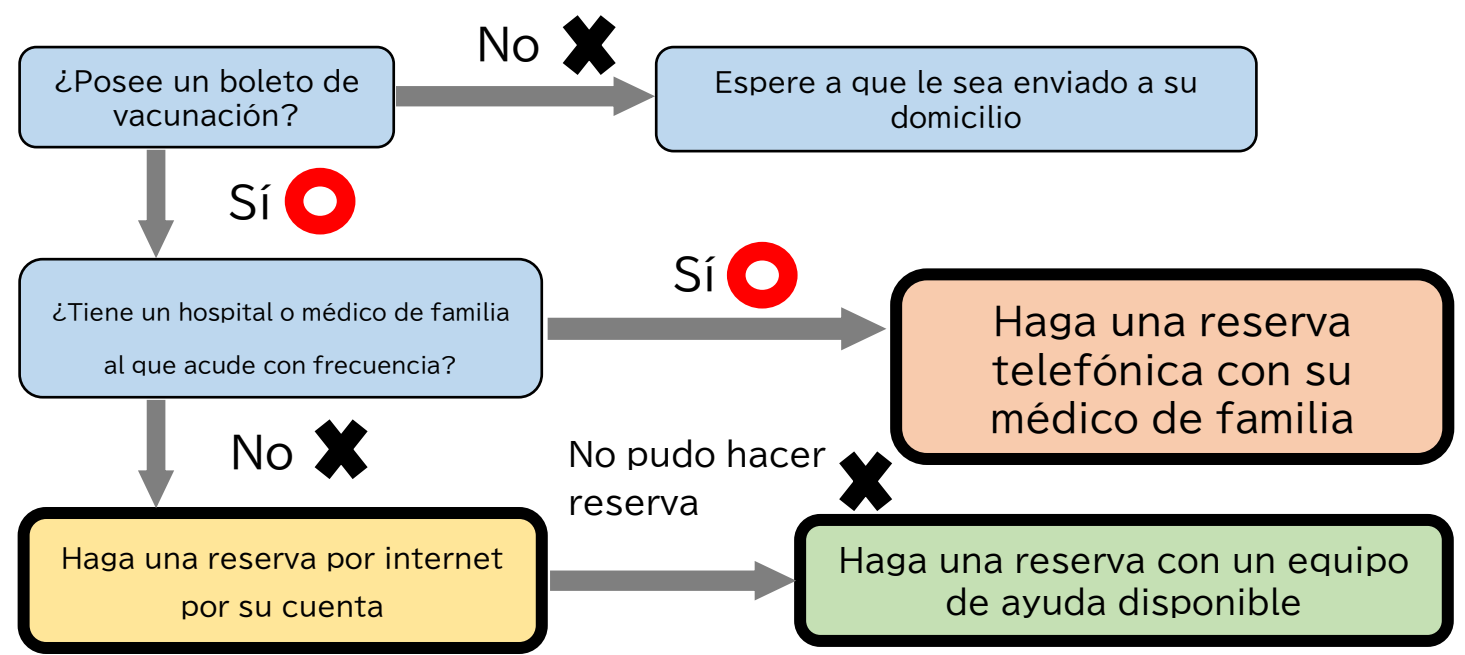

### Método detallado para cada tipo de reserva de cita

|   | Método de reserva                                                                                                    | Horario de recepción                            | Requisitos para realizar la reserva                                                                                                    |
|---|----------------------------------------------------------------------------------------------------|-------------------------------------------------|----------------------------------------------------------------------------------------------------|
| 1 | Haga una reserva enla<br>siguiente página.<br>https://s-kantan.jp/city<br>-kobe-v-u/<br>Puede ver el métodod<br>etallado en la página a<br>nterior                                                                                  | 24 horas                                        | <ul> <li>Su boleto de vacunación</li> <li>Un número de teléfono de contacto</li> <li>Dirección de correo electrónico que pu<br/>eda consultar en cualquier momento</li> </ul> |
| 2 | Vaya a una oficina de<br>su barrio donde haya<br>un equipo de ayuda (v<br>oluntarios que ayudan<br>con reservas)<br>(Horarios/lugares)<br>https://www.city.kobe.lg.jp/a73576<br>/kenko/health/infection/protection/<br>otasuke.html | Depende de la ubicación                         | ·Su boleto de vacunación y contenidos<br>del sobre en el que venía<br>·Un número de teléfono de contacto                                                                      |
| 3 | Llame a su médico de<br>familia                                                                                                    | Horario de recepción de<br>su médico de familia | <ul> <li>Su boleto de vacunación y contenidos<br/>del sobre en el que venía</li> <li>Un número de teléfono de contacto</li> </ul>                                             |

## Cómo hacer una reserva por internet por

### su cuenta

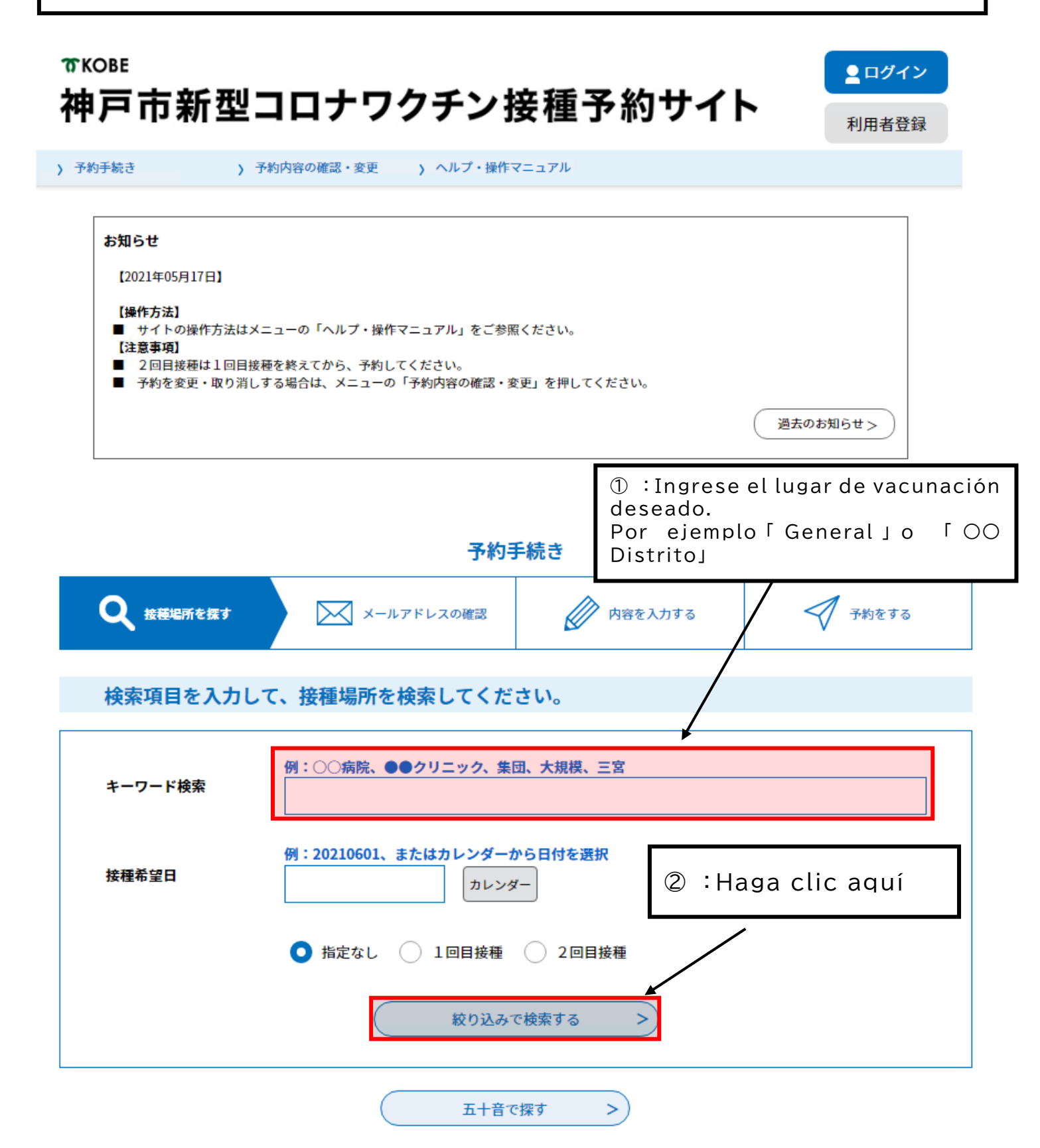

検索項目を入力して、接種場所を検索してください。

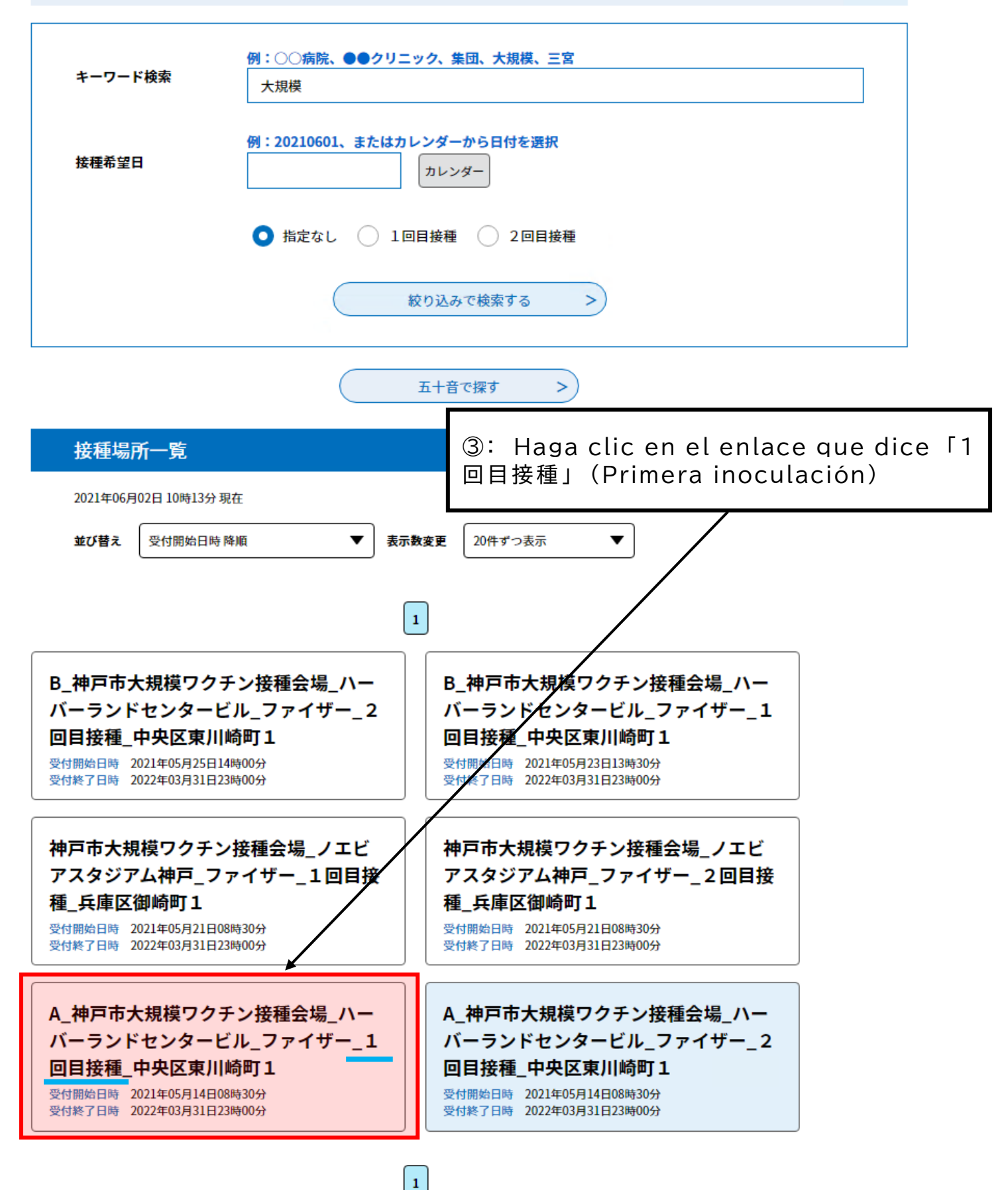

| 予約手続き         > 予約内容の確認・変更         > ヘルプ・操作マニュアル                                                                               |                                                                                                    |                                                                                                    |                                                                  |                                                                                                    |  |  |
|----------------------------------------------------------------------------------------------------|----------------------------------------------------------------------------------------------------|----------------------------------------------------------------------------------------------------|------------------------------------------------------------------|----------------------------------------------------------------------------------------------------|--|--|
|                                                                                                    | 予約                                                                                                    | <b>勾手続き</b>                                                                                                    |                                                                  |                                                                                                    |  |  |
| <b>Q</b> 手続き選択をする                                                                                                    | メールアドレスの確認                                                                                                    | 内容を入力する                                                                                                    | 🗹 予約をする                                                          |                                                                                                    |  |  |
| 施設選択                                                                                                    |                                                                                                    | ④: Lea la información pertinente a la solicitu<br>de reserva y haga clic en「上記内容に同意する<br>(Estoy de acuerdo con el contenido anterior)                                                     |                                                                  |                                                                                                    |  |  |
| 予約申込に関する事項                                                                                                    |                                                                                                    |                                                                                                    |                                                                  |                                                                                                    |  |  |
| 神戸市に住民票がある方の<br>の接種を希望される方は、<br>で、接種を受けることがで<br>既にかかりつけ医での接                                                                    | ご予約を受け付けています。やむを<br>「コロナワクチンナビ」内の申請画<br>きます。<br>種予約をされている場合などは、重                                                                                                    | 得ない事情により神戸市に住民票がな<br>画面から、「住所地外接種届出済証」な<br>麺複して予約をすることはできません。                                                                                                    | ℃い方で神戸市の医療機関で<br>≥発行し、持参いただくこと                                   | 記色を<br>変更する                                                                                            |  |  |
| 神戸市に住民票がある方の<br>の接種を希望される方は、<br>で、接種を受けることがで<br>既にかかりつけ医での接<br>ご予約は、必ず1回目接種<br>い。                                              | ご予約を受け付けています。やむを<br>「コロナワクチンナビ」内の申請画<br>きます。<br>種予約をされている場合などは、重<br>動からお願いします。2回目接種の予                                                                                                    | 得ない事情により神戸市に住民票がな<br>画面から、「住所地外接種届出済証」を<br>重複して予約をすることはできません。<br>予約は10目接種が終わった後、受付い<br>内容に同意する                                                                                            | ない方で神戸市の医療機関で<br>≧発行し、持参いただくこと<br>たしますので、ご了承くださ                  | <ul> <li>記色を<br/>変更する</li> <li>AA<br/>文字サイズ<br/>を変更する</li> <li>?<br/>ヘルプ</li> </ul>                    |  |  |
| 神戸市に住民票がある方の<br>の接種を希望される方は、<br>で、接種を受けることがで<br>既にかかりつけ医での接<br>ご予約は、必ず1回目接種<br>い。                                              | ご予約を受け付けています。やむを<br>「コロナワクチンナビ」内の申請画<br>きます。<br>種予約をされている場合などは、重<br>動からお願いします。2回目接種の予<br>したのお願いします。2回目接種の予                                                                                 | 得ない事情により神戸市に住民票がな<br>画面から、「住所地外接種届出済証」な<br>種模して予約をすることはできません。<br>予約は19目接種が終わった後、受付い<br>内容に同意する                                                                                            | ない方で神戸市の医療機関で<br>2発行し、持参いただくこと<br>たしますので、ご了承くださ                  | <ul> <li>記色を<br/>変更する</li> <li>AA<br/>文字サイズ<br/>を変更する</li> <li>・ルブ</li> <li>□</li> </ul>               |  |  |
| 神戸市に住民票がある方の<br>の接種を希望される方は、<br>で、接種を受けることがで<br>既にかかりつけ医での接<br>ご予約は、必ず1回目接租<br>い。<br>₽戸市大規模ワクチン接種会場_/<br>説明                    | ご予約を受け付けています。やむを<br>「コロナワクチンナビ」内の申請画<br>きます。<br>種予約をされている場合などは、重<br>いからお願いします。2回目接種の予<br>レーバーランドセンタービル_ファイ<br>この会場では、医師による適切:<br>います。この点についてご了解                                            | 得ない事情により神戸市に住民票がな<br>画面から、「住所サハ接種届出済証」を<br>植復して予約をすることはできません。<br>や約は10目接種が終わった後、受付い<br>内容に同意する<br>パザー_1回目接種_中央区東川崎町1<br>な関与のもと、必要な研修を受けた歯<br>いただいた上でご予約ください。                              | ない方で神戸市の医療機関で<br>2発行し、持参いただくこと<br>たしますので、ご了承くださ<br>科医師又は看護師が接種を行 | <ul> <li>記色を<br/>変更する</li> <li>AA<br/>文字サイズ<br/>を変更する</li> <li>?<br/>ヘルプ</li> <li>日<br/>FAQ</li> </ul> |  |  |
| 神戸市に住民票がある方の<br>の接種を希望される方は、<br>で、接種を受けることがで<br>既にかかりつけ医での接<br>ご予約は、必ず1回目接利<br>い。<br>ゆ戸市大規模ワクチン接種会場_//<br><b>説明</b><br>受付時間    | ご予約を受け付けています。やむを<br>「コロナワクチンナビ」内の申請画<br>きます。<br>種予約をされている場合などは、重<br>いからお願いします。2回目接種の予<br>したのを場いします。2回目接種の予<br>したのでは、医師による適切:<br>います。この点についてご了解<br>2021年05月14日08時30分~20                     | 得ない事情により神戸市に住民票がな<br>面面から、「住所サウト接種届出済証」を<br>値をして予約をすることはできません。<br>や約は19目接種が終わった後、受付い<br>内容に同意する<br>(ザー_1回目接種_中央区東川崎町1<br>な関与のもと、必要な研修を受けた歯<br>いただいた上でご予約ください。<br>)22年03月31日23時00分         | ない方で神戸市の医療機関で<br>≧発行し、持参いただくこと<br>たしますので、ご了承くださ<br>科医師又は看護師が接種を行 | RDEを<br>変更する<br>AA<br>文字サイズ<br>を変更する<br>ペルプ<br>ロ<br>FAQ                                                |  |  |
| 神戸市に住民票がある方の<br>の接種を希望される方は、<br>で、接種を受けることがで<br>既にかかりつけ医での接<br>ご予約は、必ず1回目接利<br>い。<br>即戸市大規模ワクチン接種会場_//<br>説明<br>受付時間<br>問い合わせ先 | ご予約を受け付けています。やむを<br>「コロナワクチンナビ」内の申請画<br>きます。<br>種予約をされている場合などは、重<br>しからお願いします。2回目接種の子<br>レーバーランドセンタービル_ファイ<br>この会場では、医師による適切:<br>います。この点についてご了解<br>2021年05月14日08時30分~20<br>神戸市新型コロナワクチンコー. | 得ない事情により神戸市に住民票がな<br>面面から、「住所サリ接種届出済証」を<br>値復して予約をすることはできません。<br>予約は19目接種が終わった後、受付い<br>内容に同意する<br>「ザー_1回目接種_中央区東川崎町1<br>な関与のもと、必要な研修を受けた歯<br>いただいた上でご予約ください。<br>122年03月31日23時00分<br>ルセンター | ない方で神戸市の医療機関で<br>≧発行し、持参いただくこと<br>たしますので、ご了承くださ<br>科医師又は看護師が接種を行 | RDDEを<br>変更する<br>AA<br>文字サイズ<br>を変更する<br>?<br>ヘルプ<br>FAQ                                               |  |  |

現在日時Haga clic en「2週後」(Dos semanas después) o「2週前」(Dos<br/>semanas antes) si desea comprobar la disponibilidad durante<br/>otras semanas.

| 恭凯々                                          | 又约地力                                           | <3か月<br><1か月  | 前前    |       |       |       | $\setminus$  | 202   | !1年   |       |       |       |       | 37    | ♪り月後><br>♪ <b>月後&gt;</b> |
|----------------------------------------------|------------------------------------------------|---------------|-------|-------|-------|-------|--------------|-------|-------|-------|-------|-------|-------|-------|--------------------------|
| 心灵力                                          | <u>,</u> 1,1,1,1,1,1,1,1,1,1,1,1,1,1,1,1,1,1,1 | <2週前<br>05/23 | 05/24 | 05/25 | 05/26 | 05/27 | 05/28<br>(余) | 05/29 | 05/30 | 05/31 | 06/01 | 06/02 | 06/03 | 06/04 | 2週後><br>06/05<br>(土)     |
| <u>Z_神戸市大</u><br><u>規模ワクチ</u>                |                                                | (Ц)           | (,,)  |       | (77)  | (71)  | (111)        |       | (ц)   | (בי)  |       | (77)  | (기)   | (32)  | (土/                      |
| <u>ン接種会場</u><br><u>ハーバーラ</u><br><u>ンドセンタ</u> | ファイザー_<br>1回目接種                                | -             | -     | 0     | 0     | 0     | 0            | 0     | 0     | 0     | 0     | 0     | 0     | 0     | 0                        |
| <u>ービル 9999</u>                              |                                                |               |       |       |       |       |              |       |       |       |       |       |       |       |                          |

5

| <sup>┱ĸ₀₿Ĕ</sup><br>神戸市 | 新型コロナワクチン接種                          | 予約サイト<br><sup> 1 の カ の オ の の もの の の の の の の の の の の の の の の </sup> | <b>~</b>                |
|-------------------------|--------------------------------------|--------------------------------------------------------------------|-------------------------|
| > 予約手続き                 | > 予約内容の確認・変更 > ヘルプ・操作マニュアル           |                                                                    |                         |
|                         | 予約手続き                                |                                                                    |                         |
| Q Fitte                 | <b>選択をする</b> メールアドレスの確認              | 🕅 内容を入力する 🛛 💎 予約をする                                                |                         |
| 時間選択                    |                                      |                                                                    |                         |
| 神戸市大規模ワ                 | ©: Haga clic en la hora              | a la que desea recibir                                             | <sup>r</sup> vacunación |
| 選択日付                    | (horas disponibles marcada           | ıs con un ╹).                                                      |                         |
| 選択施設                    | Ci na dagaa kacatuat an nin          | auna da las haras disas                                            | nibles bega             |
| 凡例                      | clic en「施設選択へ戻る」(Vol                 | lver a la selección de in                                          | stalaciones)            |
|                         |                                      |                                                                    |                         |
| 予約枠名                    | 09:00 10:00 11:00 12:00              | 13:00 14:00 15:00 16:0                                             | 00                      |
| ファイザー_1回目               | 目接種                                  | 0 0 0 0 0 0                                                        | 0                       |
|                         | < 施設選択へ戻る                            | 予約する >                                                             |                         |
|                         | Si hace                              | e clic correctamente, el 🛛 О                                       | se volverá 🔽            |
|                         |                                      |                                                                    |                         |
|                         | ⑦: Haga clic r<br>finalizar su reser | oara<br>va                                                         |                         |
| 予約枠名                    | 名 09:00 10:00 11:00 12               | 2:00 13:00 14:00 15:00                                             | 16:00                   |
| ファイザー_1回                | 回目接種                                 | 0 0 0 0 0                                                          |                         |
|                         | (く 施設選択へ戻る                           | 予約する >                                                             |                         |

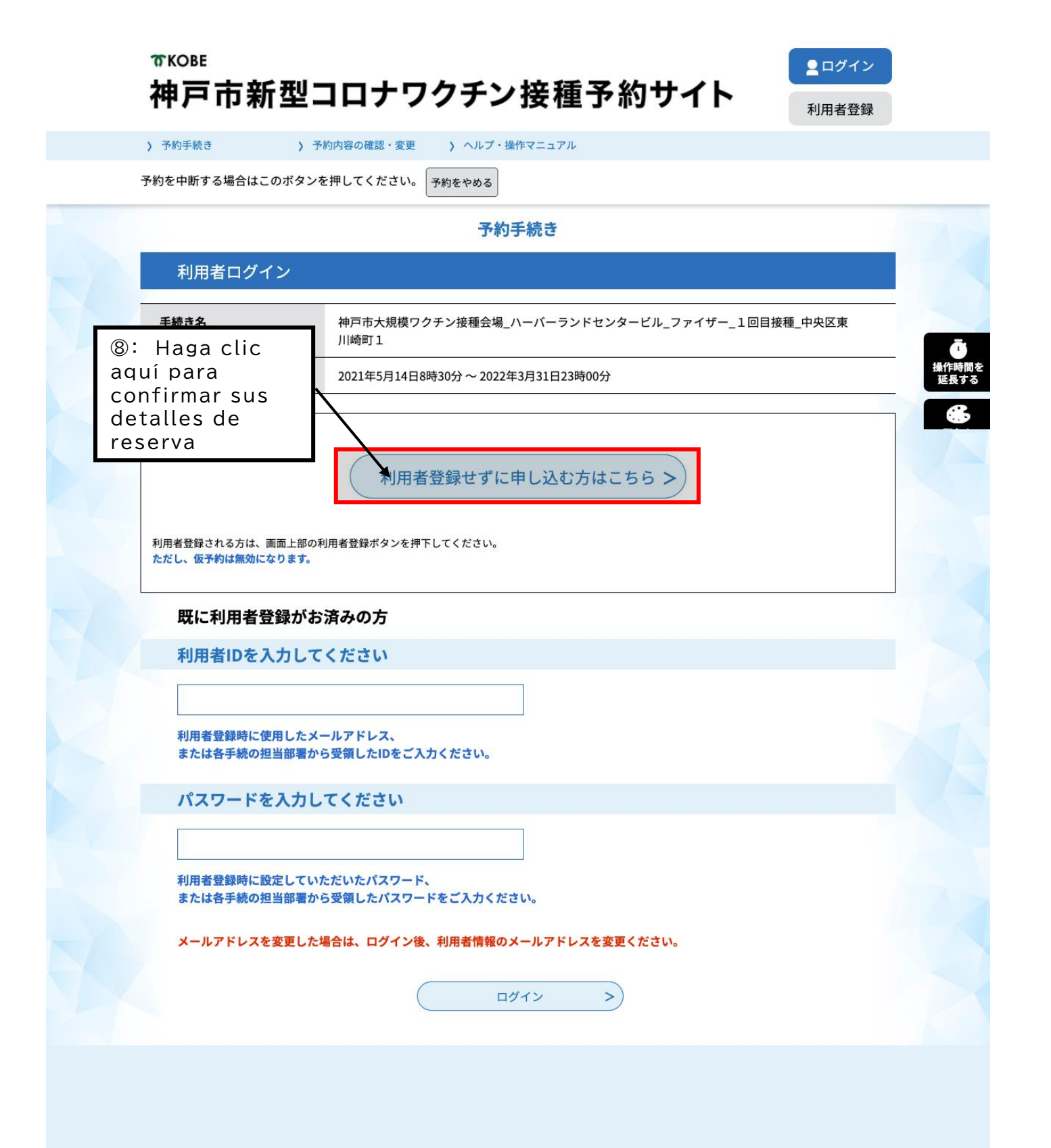

|                         | 078-277-3320                                                                                                    |
|-------------------------|----------------------------------------------------------------------------------------------------|
| FAX番号                   |                                                                                                    |
| メールアドレス                 |                                                                                                    |
|                         |                                                                                                    |
| <利用規約>                  |                                                                                                    |
| 神戸市新型コロナワク              | アチン接種予約サイト利用規約                                                                                                    |
| 1 目的                    |                                                                                                    |
| この規約は、神戸市<br>新型コロナワクチン接 | ī新型コロナワクチン接種予約サイト(以下「本サイト」といいます。)を利用して神戸市に対し、インターネットを通じて<br>緑種予約(以下「予約」といいます。)を行う場合の手続きについて必要な事項を定めるものです。                                                                                                    |
| 2 利用規約の同意               |                                                                                                    |
| キサイトを利用して               | ママめを伝えたはには、「の根外に同音」でいたがノーレポン画です。「の「した於根」」、地帯主は主体ノレッサービッを相併                                                                                                    |
| 本サイトを利用してします。本サイトをご     | 「TFNを行うためには、この規約に同意していたたくことが必要です。このことを前提に、神戸市は本サイトのサービスを提供<br>「利用された方は、この規約に同意されたものとみなします。何らかの理由によりこの規約に同意することができない場合は、                                                                                                    |
| 本サイトをご利用いた              | :だくことができません。なお、閲覧のみについても、この規約に同意されたものとみなします。                                                                                                    |
|                         | "Condicionas do Convisio" y                                                                                                    |
| Lea las                 |                                                                                                    |
|                         | 同音すん  (Acontar)                                                                                                    |
| ga clic en              | 「円忌 y O」 (ACEPIAI)                                                                                                    |
| ga clic en              | 「问忌 y log (ACeptal)                                                                                                    |
| ga clic en              | - 「「」」「ご、ターン」 (ACCEDICAT)<br>受付時期は 2021年5月14日8時30分~ 2022年3月31日23時00分です。<br>「申込む」ボタンを押す時、上記の時間をすぎていると申込ができません。                                                                                                    |
| ga clic en              | 「「「」」「」「」「」「」」「」「」」「「」」「」」「」」「」」「」」「」」「                                                                                                    |
| ga clic en              | マロクロ     マロクロ     マロロ     マロロ     マロ00     マロ00 |
| ga clic en              | マ付時期は2021年5月14日8時30分~2022年3月31日23時00分です。       「申込む」ボタンを押す時、上記の時間をすぎていると申込ができません。       <                                                                                                    |
| ga clic en              | 「「」」「ふ、ダ・み」 (ACCEDICAL)       受付時期は2021年5月14日8時30 % ~ 2022年3月31日23時00分です。       「申込む」ボタンを押す時、上記の時間をすぎていると申込ができません。       <                                                                                                    |

| ю кове    |             |
|-----------|-------------|
| 神戸市新型コロナワ | フクチン接種予約サイト |

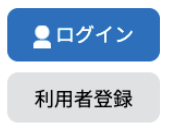

|                                            |                                                         | 予約                                       | り手続き                       |                              |        |
|--------------------------------------------|---------------------------------------------------------|------------------------------------------|----------------------------|------------------------------|--------|
| <b>Q</b> 手続き選                              | 択をする                                                    | 📈 メールアドレスの確認                             | 内容を入力す                     | 3                            | 予約をする  |
| メールアド                                      | ドレス入力                                                   |                                          |                            |                              |        |
| 申戸市大規模ワクラ                                  | チン接種会場_ハール                                              | バーランドセンタービル                              | レ_ファイザー_1回目接種              | 中央区東川崎町1                     |        |
| 上記の対策を行<br>なお、送信元の)<br>最後に、携帯電<br>受信が可能な設) | っても、申込画面のURL:<br>メールアドレスに返信<br>括のメールでは、初始<br>定に変更してくささい | を記載したメールが返信され<br>① : Intro<br>electrónic | duzca el<br>co en ambos    | киляе<br>mismo c<br>s campos | correo |
| 連絡先メー                                      | ルアドレスをノ                                                 | <b>、カしてください</b>                          | 必須                         |                              |        |
| 連絡先メー                                      | ルアドレスキン                                                 | 、カしてください                                 | 必須                         |                              |        |
| 連絡先メー                                      | ルアドレス <u>オ</u> フ<br>-ルアドレス (研                           | (力してください<br>確認用)を入力して                    | 必須<br><br>ください <u>必須</u>   |                              |        |
| 連絡先メー                                      | ルアドレスをフ<br>-ルアドレス (研                                    | (カしてください<br>確認用)を入力して                    | 必須<br>ください <mark>必須</mark> |                              |        |

| 12:<br><u>kant</u><br>clic | Se enviará un correo electrónico procedente de <u>city-kobe-v@s-</u><br><u>an.com</u> a la dirección de correo electrónico que ingresó en @. Haga<br>en el enlace (marcado en rojo) en el correo electrónico que recibió                                                                     | ۔<br>ھ   | - □<br>☆ (          |      |
|----------------------------|----------------------------------------------------------------------------------------------------|----------|---------------------|------|
|                            |                                                                                                    | > đ      | 3 -                 | 81   |
|                            | 【連絡先アドレス確認メール】 受信トレイ×                                                                                                    | 0        | Ľ                   |      |
| 0                          | city-kobe-v@s-kantan.com 13:33 (0 分前) 🔆                                                                                                    | *        | 1.                  | 0    |
| -                          | 隆 To 自分 ▼                                                                                                    |          |                     |      |
|                            | 神戸市 e-TUMO RESERVE(汎用予約)サービス                                                                                                    |          |                     |      |
|                            | 手続き名:                                                                                                    |          |                     | 0    |
|                            | 鴻成クリニック_ファイザー_1回目接種_中央区日暮通6                                                                                                    |          |                     |      |
|                            | の申込画面へのURLをお届けします。                                                                                                    |          |                     |      |
|                            | ・パソコン、スマートフォンはこちらから<br>https://mer.s-kantan.jp/city-kobe-v-u/reserve/completeSendMail_gotoOffer.action?completeSendMailForm.templateSeq=881#=0&t=1621312382130&<br>user=trung.hung.89.th%40gmail.com&tentativeGrpId=e61d99bb-83de-4f49-a86a-a124dba79e4e&id=3bc66f24a3711cf1316acdbe6d3a4ccf | <u>x</u> |                     |      |
|                            | 上記のURLにアクセスして申込を行ってください。                                                                                                    |          |                     |      |
|                            | 問い合わせ先                                                                                                    |          |                     |      |
|                            | 神戸市新型コロナワクチンコールセンター                                                                                                    |          |                     |      |
|                            | 電話:0/8-2/7-3320<br>FAX・かし                                                                                                    |          |                     |      |
|                            | メール:なし                                                                                                    |          |                     | >    |
|                            |                                                                                                    |          |                     | 281) |
| します                        | 片 💿 🔟 토 🗤 🛽                                                                                                    | ٢        | 13:33<br>2021/05/18 |      |

| 予約内容                                                             | 照会                                                                                                    |
|------------------------------------------------------------------|----------------------------------------------------------------------------------------------------|
| 予約変更                                                             |                                                                                                    |
| 選択中の手続き名: 神戸市大規模ワクチン接種会場_ ハーパーラン                                 | ドセンタービル_ファイザー_1回目接種_中央区東川崎町1<br>岡合せ先 ( <b>+開く</b>                                                                                                    |
| 予約情報                                                             | 変更する                                                                                                    |
| 予約施設 Z_神戸市大規模ワクチン接種会場_ハ                                          | ーバーランドセンタービル_9999999999                                                                                                    |
| <b>予約日時と予約対象</b> 2021年06月15日(火) 13時30分~14時00分ファイザー_1回            | 目接種                                                                                                    |
| 申請者情報                                                            |                                                                                                    |
| 申請者名。必須                                                          |                                                                                                    |
| 氏神戸市名国際課                                                         |                                                                                                    |
| 連絡先電話番号 必須                                                       |                                                                                                    |
| 接種日当日に緊急の連絡を行う場合もあります。<br>予約日当日に連絡の取れる連絡先を入力してくたさい。              | Ingrese su información personal en los                                                                                                    |
| 電話番号 0783225010                                                  | campos marcados con 🏼 🤷 (Requerido)                                                                                                    |
| 接種者情報                                                            | (Para residentes extranjeros)                                                                                                    |
| 下記にワクチン接種をされる方の情報を3万してく<br>ご家族等の予約を代理で申請していたがけます。<br>接種者名(カナ) 数項 | <ul> <li>「連絡先電話番号」(Número de teléfono de contacto)</li> <li>Proporcione un número de teléfono de contacto. No tiene por qué ser el suyo</li> </ul>                            |
| フリガナと氏名の両方を入力してください。       氏       コウペシ       各       コクサカ       | <ul> <li>●「申請者名」・「接種者名」(Nombre del solicitante) (Nombre del vacunado)</li> <li>Ingres el nombre escrito en la tarjeta de residencia en dos partes. Puede dividirlo</li> </ul> |
| 氏:神戸市名:「「「際課                                                     | como crea conveniente. Si su nombre no<br>contiene kanji, use katakana.                                                                                                    |
| 郵便番号       郵便番号       郵便番号                                       | Por ejemplo Juan García Rodríguez<br>→氏:Juan 名:García Rodriguez                                                                                                    |
| 住所<br>住所                                                         | Sebastián<br>→氏: Sebas 名: Tián                                                                                                    |
| 生年月日 必須                                                          |                                                                                                    |
| 接種対象者は16歳以上に限られます。<br>16歳未満の方はエラーとなります。                          |                                                                                                    |
| 19680101 カレンダー                                                   |                                                                                                    |
| 年齢                                                               |                                                                                                    |
| 自動計算式のため入力不要です。<br>53                                            | à.                                                                                                    |
| 接種情報                                                             |                                                                                                    |

# 券番号 必須 お手元にある接種される方の接種券に記載された券番号を減りなく10桁で入力してください。 ざった券番号の場合は、新音のうえ下約を取り消す場合があります。 阿一券番号で複数の予約はできません。 20日予約についても1回日終了後に予約を行ってください。 111111111 ご要望 接種に際してご希望、伝えておきたいことがありましたら入力してください。 (1) (2) (2) (2) (2) (3) (4) (5) (5) (5) (5) (5) (5) (5) (5) (5) (5) (5) (5) (5) (5) (5) (5) (5) (6) (7) (7) (7) (7) (7) (7) (7) (7) (7) (7) (7) (7) (7) (7) (7) (7) (7

確認へ進む

>)

(<

詳細へ戻る

入力文字数: 0/200

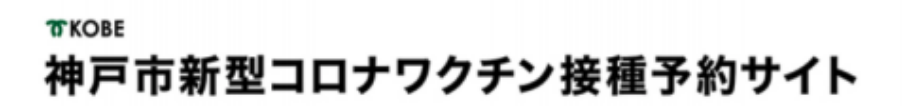

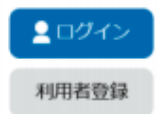

> 予約手続き > 予約内容照会

予約を中断する場合はこのボタンを押してください。予約をやめる

|                                                                   | 予約引                                                          | F続き                       |              |  |  |
|-------------------------------------------------------------------|--------------------------------------------------------------|---------------------------|--------------|--|--|
| Q 手続き選択をする                                                        | メールアドレスの確認                                                   | ● 内容を入力する                 | 🛷 予約巻する      |  |  |
|                                                                   |                                                              |                           |              |  |  |
| 予約確認                                                              |                                                              |                           |              |  |  |
| 病院_モデルナ_1回目_●                                                     | ●区●●町●丁                                                      |                           |              |  |  |
| 予約情報                                                              |                                                              |                           |              |  |  |
| 予約施設                                                              | z_上西病院_1122456789                                            |                           |              |  |  |
| 予約日時と予約対象         2021年05月10日(月)           13時00分~13時30分 モデルナ_1回目 |                                                              |                           |              |  |  |
| 申請者情報                                                             |                                                              |                           |              |  |  |
| 申請者名                                                              | 神戸 太郎                                                        |                           |              |  |  |
| 連絡先電話攝号                                                           | 09012345678                                                  |                           |              |  |  |
| 接種者情報                                                             |                                                              |                           |              |  |  |
| 接種者名(カナ)                                                          | コウベ タロウ                                                      |                           |              |  |  |
| 接種書名                                                              | 神戸 太郎                                                        |                           |              |  |  |
| <b>修使器号</b>                                                       | 650-0001                                                     |                           |              |  |  |
| 自所                                                                | 神戸市中央区●●町                                                    |                           |              |  |  |
| TIDE: Colic e                                                     | ☆戸太田<br>650-0001<br>神戸市中央区●●町<br>onfirme los da<br>n「申込む」(A」 | atos de su res<br>olicar) | serva y haga |  |  |
| ガス1本 (17 T)<br>券番号                                                | 0987654321                                                   | /                         |              |  |  |
| ご要望                                                               |                                                              | /                         |              |  |  |
| <                                                                 | 入力へ戻る                                                        | (申込む                      |              |  |  |

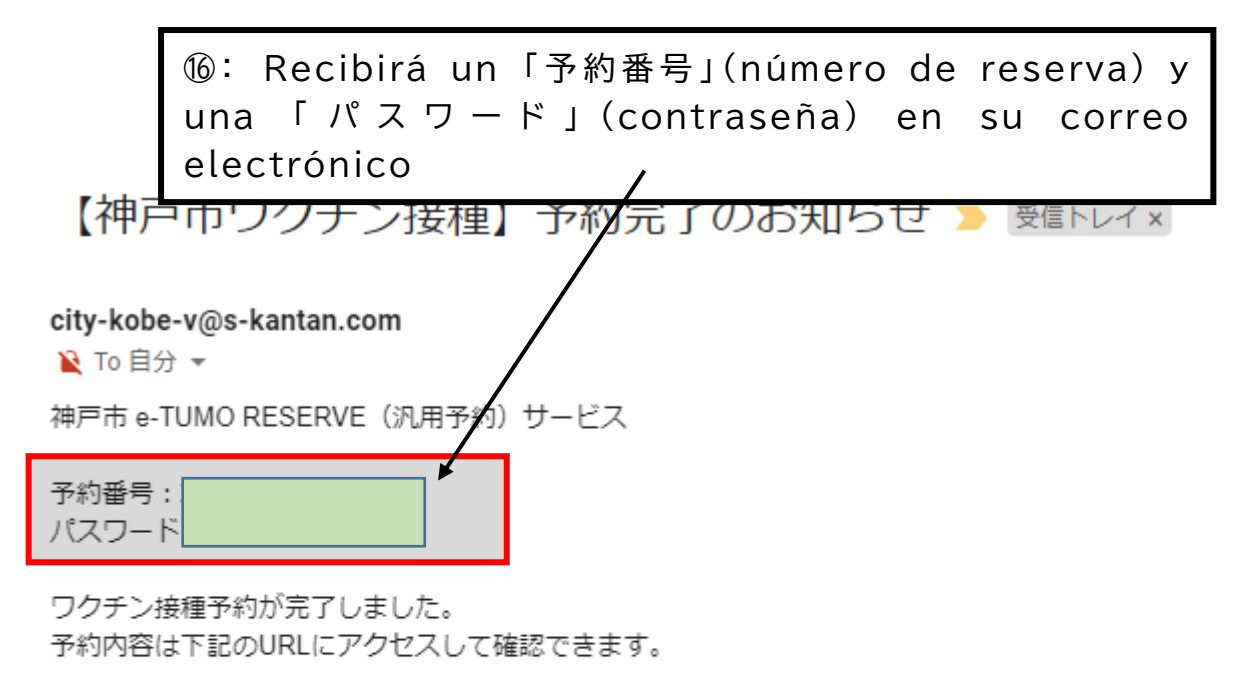

予約内容照会URL:

https://s-kantan.jp/city-kobe-v-u/reserveInquiry/inquiry\_initDisplay.action

[メッセージの一部が表示されています] メッセージ全体を表示

## Reserva completada

### Qué hacer después de que la reserva sea completada

| Antes del<br>día de<br>vacunación   | •Comprobante de examen previo                                                                                                    | •El comprobante de examen previo y cómo redactarlo<br>se incluye en el sobre del boleto de vacunación.<br>•Escriba en los campos marcados con línea gruesa<br>•Para las personas incapaces de escribirlo, consulte la<br>página siguiente:<br>https://www.mhlw.go.jp/stf/seisakunitsuite/bunya/vaccine_tagengo.html |
|-------------------------------------|----------------------------------------------------------------------------------------------------|----------------------------------------------------------------------------------------------------|
| Día de<br>vacunación                | •Tómese la temperatura corporal<br>(desde las axilas)<br>•Vaya al lugar reservado en la fecha<br>y hora reservadas               | <ul> <li>Materiales requeridos</li> <li>① Boleto de vacunación</li> <li>② Comprobante de examen previo</li> <li>③ Boletín de salud y medicinas (solo quién lo tenga)</li> <li>④ Documentos de verificación de identidad (licencia de conducir, etc.)</li> </ul>                                                     |
| Después<br>del día de<br>vacunación | Si sintiese efectos secundarios o<br>malestares, llame a la consulta<br>médica de reacciones post-<br>inoculación (078-252-7155) | <ul> <li>Atención al público 24 horas, 7 días a la semana.</li> <li>Se ofrece atención en diversos idiomas, por<br/>favor, hágalo saber pidiendo su idioma preferido<br/>al llamar.</li> </ul>                                                                                                    |

# Cómo cambiar detalles de cita

| 予約手続き                                                   | > 予約内容の確認・変更 > ヘルプ・操                                    | 作マニュアル                                                |                             |
|---------------------------------------------------------|---------------------------------------------------------|-------------------------------------------------------|-----------------------------|
| <b>お知らせ</b><br>【2021年05月17日】                            |                                                         |                                                       |                             |
| 【操作方法】<br>■ サイトの操作方<br>【注意事項】<br>■ 2回目接種は1<br>■ 予約を変更・取 | <sup>国接種</sup> ①: Haga cl<br><sup>り消しす</sup> ①: Haga cl | ic en「予約内 <sup>:</sup><br>r / Cambiar de <sup>:</sup> | 容の確認・変更」<br>talles de cita) |
|                                                         | 予約                                                      | 手続き                                                   |                             |
| Q 接種場所を探す                                               | メールアドレスの確認                                              | 内容を入力する                                               | 🔷 予約をする                     |
| 検索項目を入力                                                 | 」して、接種場所を検索してくだ<br>例:○○病院、●●クリニック、集                     | さい。<br>団、大規模、三宮                                       |                             |
| 区・住所検索                                                  | 例:中央区、加納町                                               |                                                       |                             |
| 接種希望日                                                   | 例:20210601、またはカレンダー:<br>カレンタ                            | から日付を選択<br>★                                          |                             |
|                                                         | 絞り込み                                                    | で検索する                                                 |                             |
|                                                         |                                                         |                                                       |                             |

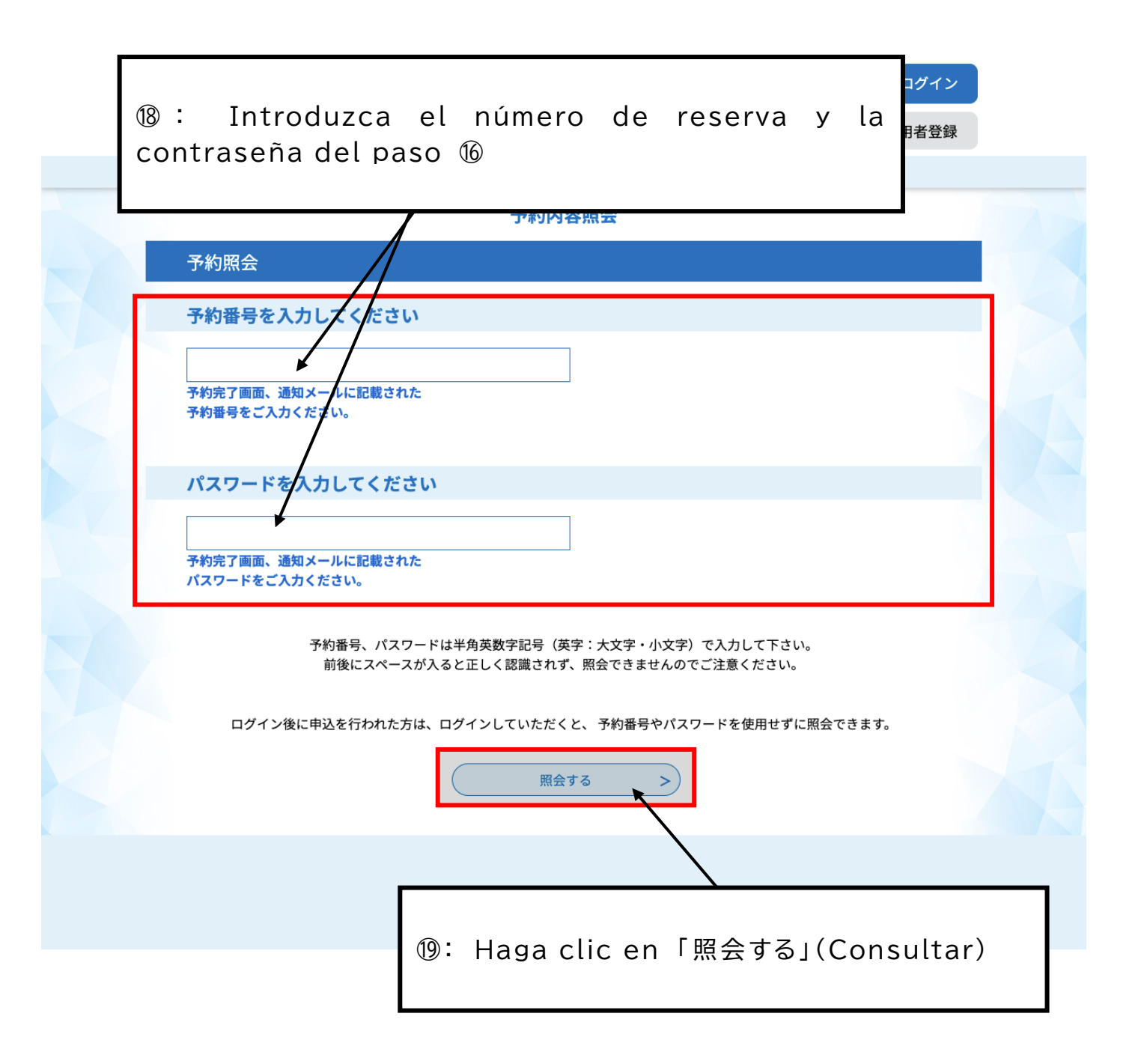

| 接種者名                                                        | 神戸市 国際課                        |  |  |  |  |
|-------------------------------------------------------------|--------------------------------|--|--|--|--|
| 郵便番号                                                        |                                |  |  |  |  |
| 住所                                                          |                                |  |  |  |  |
| 生年月日                                                        | 1968年01月01日                    |  |  |  |  |
| 年齢                                                          | 53歳                            |  |  |  |  |
| 接種情報                                                        | ②: Haga clic en「取下げる」(Retirar) |  |  |  |  |
| 券番号                                                         |                                |  |  |  |  |
| ご要望                                                         |                                |  |  |  |  |
| ※確認後、必ずブラウザを閉じてください。<br>※申込んだ内容を修正する場合は、【修正する】ボタンを選択してください。 |                                |  |  |  |  |
| <                                                           | 予約照会へ戻る 再申込する >                |  |  |  |  |
|                                                             | 修正する > 取下げる >                  |  |  |  |  |

### 予約内容照会

取下げ事由入力

#### 取下げ事由を入力してください。

| 手続き名           | 神戸市大規模ワクチン接種会場_ハーバーランドセンタービル_ファイザー_1回目接種_中央区東<br>川崎町1 |  |  |  |  |
|----------------|-------------------------------------------------------|--|--|--|--|
| 予約番号           | 20210520-0002733                                      |  |  |  |  |
| 処理状況           |                                                       |  |  |  |  |
| 処理履歴           | ②: Haga clic para continuar                           |  |  |  |  |
| 取下げ事由          |                                                       |  |  |  |  |
| 取下げ事由を入力してください |                                                       |  |  |  |  |
|                |                                                       |  |  |  |  |
|                | 入力文字数: 0 / 2000                                       |  |  |  |  |
| (-             | < 詳細へ戻る 確認へ進む >)                                      |  |  |  |  |

| 申込内容   |                                           |                         |       |  |  |  |
|--------|-------------------------------------------|-------------------------|-------|--|--|--|
| 申請者情報  |                                           |                         |       |  |  |  |
| 申請者名   |                                           | 神戸市 国際課                 |       |  |  |  |
| 連絡先電話者 | 時号                                        | 0783225010              |       |  |  |  |
| 接種者情報  |                                           |                         |       |  |  |  |
| 接種者名(カ | ነታ)                                       | コウベシ コクサイカ              |       |  |  |  |
| 接種者名   | <b>M</b> • 1                              | laga dia an 「取下げて」(Dati |       |  |  |  |
| 郵便番号   | ②・ Haga Cilc ell 「取下ける」(Retiliar) para    |                         |       |  |  |  |
| 住所     | el principio (empiece en la p.3 de nuevo) |                         |       |  |  |  |
| 生年月日   | ot prin                                   |                         | , , , |  |  |  |
| 年齡     |                                           | 53歳                     |       |  |  |  |
| 接種情報   |                                           |                         |       |  |  |  |
| 券番号    |                                           | חוווווווו               |       |  |  |  |
| ご要望    |                                           |                         |       |  |  |  |
|        | <                                         | 入力へ戻る<br>取下げる >         |       |  |  |  |